## **Bussing Registration Form 2023/2024**

1. Log into PowerSchool

2. On the left-hand-side navigation bar, click on <u>SchoolEngage</u>. This will redirect you to SchoolEngage logged in as your parent account

Instructions for parents/guardians

PowerSchool SIS

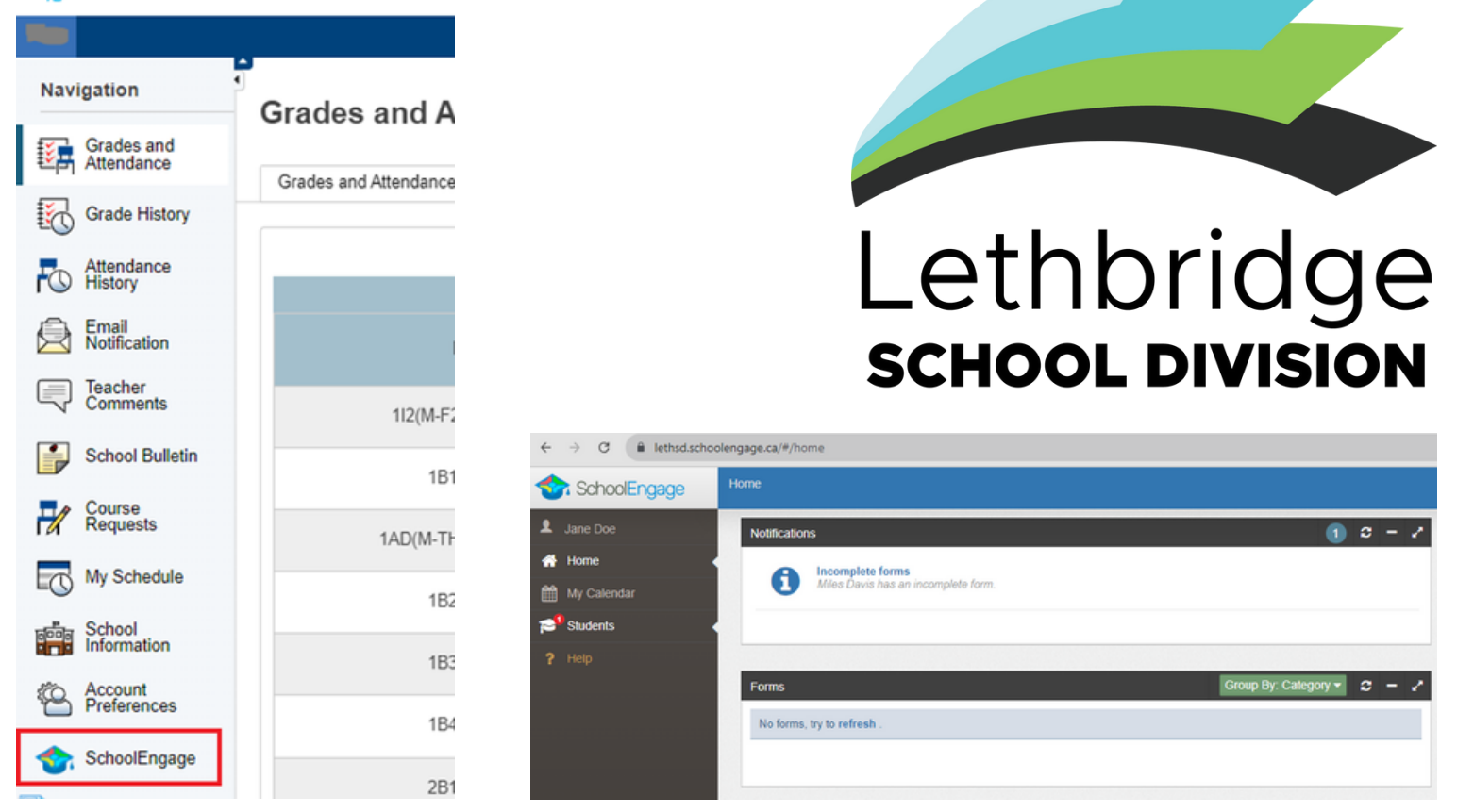

3. In SchoolEngage, go to the left-hand-side navigation bar and click on <u>Students</u> (this will expand with a list of your students)

| C (* https://tethsd.schoolengage.a/ |                                         |                                            |                       |                              |  |
|-------------------------------------|-----------------------------------------|--------------------------------------------|-----------------------|------------------------------|--|
| I SchoolEngage                      | Miles Davis                             |                                            |                       | 🕀 🤗                          |  |
| L Jane Doe                          |                                         |                                            | Forms                 | 🚯 Group By: Category 🕶 😂 🗕 🖍 |  |
| # Home                              | First Name:                             | Last Name:                                 | > Uncategorized Forms |                              |  |
| My Calendar                         | Miles                                   | Davis                                      |                       |                              |  |
| 2 Students                          | Middle Name:                            | Birth Date:                                |                       |                              |  |
| <ul> <li>A Dave Brubeck</li> </ul>  |                                         | 01/01/0001                                 |                       |                              |  |
| - AMiles Davis                      | School<br>Winston Churchill High School | Alberta Student Number (ASN):<br>123456789 |                       |                              |  |
| ? Help                              |                                         |                                            |                       |                              |  |

4. Click on the student with the red notification icon (this will take you to the student's user page).

| ÷  | ← → C ● http://ethid.shoolengage.a/ |                                         |                                            |                          |                              |  |
|----|-------------------------------------|-----------------------------------------|--------------------------------------------|--------------------------|------------------------------|--|
| 1  | SchoolEngage                        | Miles Davis                             |                                            |                          | 🕀 🔎                          |  |
|    |                                     |                                         |                                            | Forms                    | 🚺 Group By: Category 🕶 🤰 🚽 🎽 |  |
|    |                                     | First Name:                             | Last Name:                                 | > Uncategorized Forms () |                              |  |
|    |                                     | Miles                                   | Davis                                      |                          |                              |  |
| 10 | Students                            | Middle Name:                            | Birth Date:                                |                          |                              |  |
|    | Dave Brubeck                        |                                         | 01/01/0001                                 |                          |                              |  |
|    | Miles Davis                         | School<br>Winston Churchill High School | Alberta Student Number (ASN):<br>123456789 |                          |                              |  |
|    |                                     |                                         |                                            |                          |                              |  |

5. On the right-hand-side, click on the Uncategorized Forms (this will expand the list of forms)

| ÷        | ← → C ② http://tethsd.schoolengage.zu/ |                                          |                                            |                         |                              |  |
|----------|----------------------------------------|------------------------------------------|--------------------------------------------|-------------------------|------------------------------|--|
| 1        | SchoolEngage                           | Miles Davis                              |                                            |                         | 🕀 🔎                          |  |
| 2        | Jane Doe                               |                                          |                                            | Forms                   | 🚺 Group By: Category 💌 😂 — 💉 |  |
| *        | Home                                   | First Name:                              | Last Name-                                 | > Uncategorized Forms 1 |                              |  |
| <b>#</b> | My Calendar                            | Miles                                    | Davis                                      |                         |                              |  |
| 12       | Students                               | Middle Name:                             | Birth Date:<br>01/01/0001                  |                         |                              |  |
| F        | Dave Brubeck     Miles Davis           | School:<br>Winston Churchill High School | Alberta Student Number (ASN):<br>123456789 |                         |                              |  |
| ?        | нер                                    |                                          |                                            |                         |                              |  |

6. On the right-hand-side, click on the <u>Bussing Registration Form 2023/2024</u> section (this will expand the form's options)

| ÷ | e > C 🔹 http://ethsds.choolengage.ca/ |   |                                          |                                            |                                                                             |   |
|---|---------------------------------------|---|------------------------------------------|--------------------------------------------|-----------------------------------------------------------------------------|---|
| 1 | SchoolEngage                          | м | iles Davis                               |                                            | 🕀 🤗                                                                         | • |
| 1 |                                       |   | First Name:                              | Last Name:                                 | Forms () Group By: Category C - 2<br>V Uncategorized Forms ()               |   |
|   | Students                              |   | Mildle Name:                             | Davis<br>Birth Data:<br>01/01/0001         | E2225022 Dussing Registration Form 2023/2024        form requires attention |   |
| ? | AMiles Davis                          |   | School:<br>Winston Churchill High School | Alberta Student Number (ASN):<br>123456789 |                                                                             |   |

7. Click on the blue square icon to be redirected to the form itself. Once your form is filled out and your transportation registration is approved, you will receive an email notification

| ← → σ (● http://ethid.shoolengage.ca/ |                                         |                                            |                                                                             |  |  |
|---------------------------------------|-----------------------------------------|--------------------------------------------|-----------------------------------------------------------------------------|--|--|
| SchoolEngage                          | Miles Davis                             |                                            | 🕀 🤗                                                                         |  |  |
|                                       |                                         |                                            | Forms                                                                       |  |  |
| 🖶 Home                                | First Name:                             | Last Name:                                 | V Uncategorized Forms                                                       |  |  |
| My Calendar                           | Miles                                   | Davis                                      | V 1002 2022 Bussing Registration Form 2023/2024     form requires attention |  |  |
| Students                              | Middle Name:                            | Birth Date:<br>01/01/0001                  | Edit or Submit Incomplete Forms 1                                           |  |  |
| - Miles Davis                         | School<br>Winston Churchill High School | Alberta Student Number (ASN):<br>123456789 | CREATED STATUS                                                              |  |  |
|                                       |                                         |                                            |                                                                             |  |  |